Branchez le programmateur au robinet.

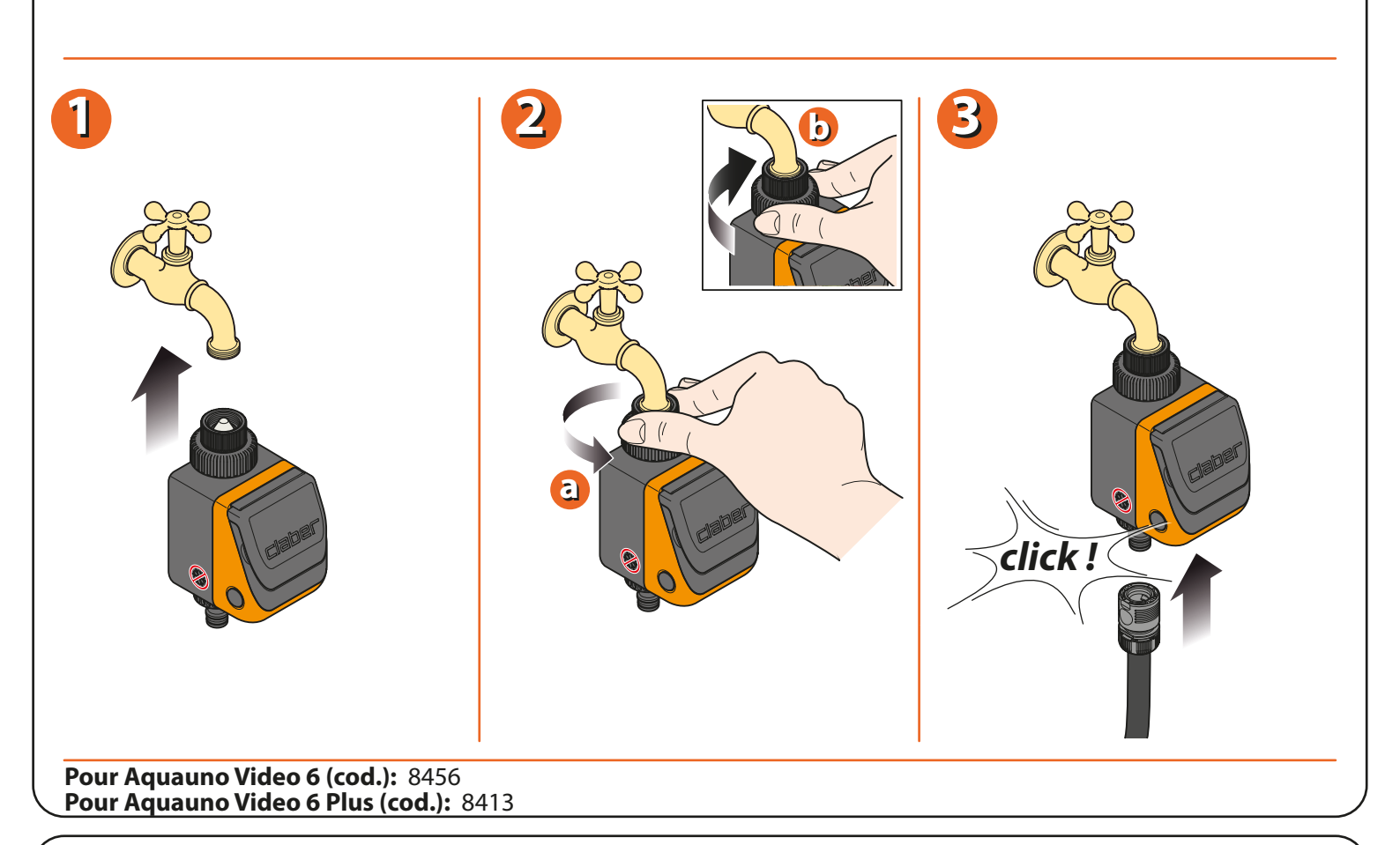

Ouvrez le module de programmation en appuyant sur les 2 touches latérales et installez une pile alcaline de 9 V. Dès que la pile est connectée, l'afficheur s'allume, la vanne s'ouvre pendant 2 secondes et le programmateur se règle sur 00:00 heures. Attention : ne pas oublier d'ouvrir le robinet d'eau.

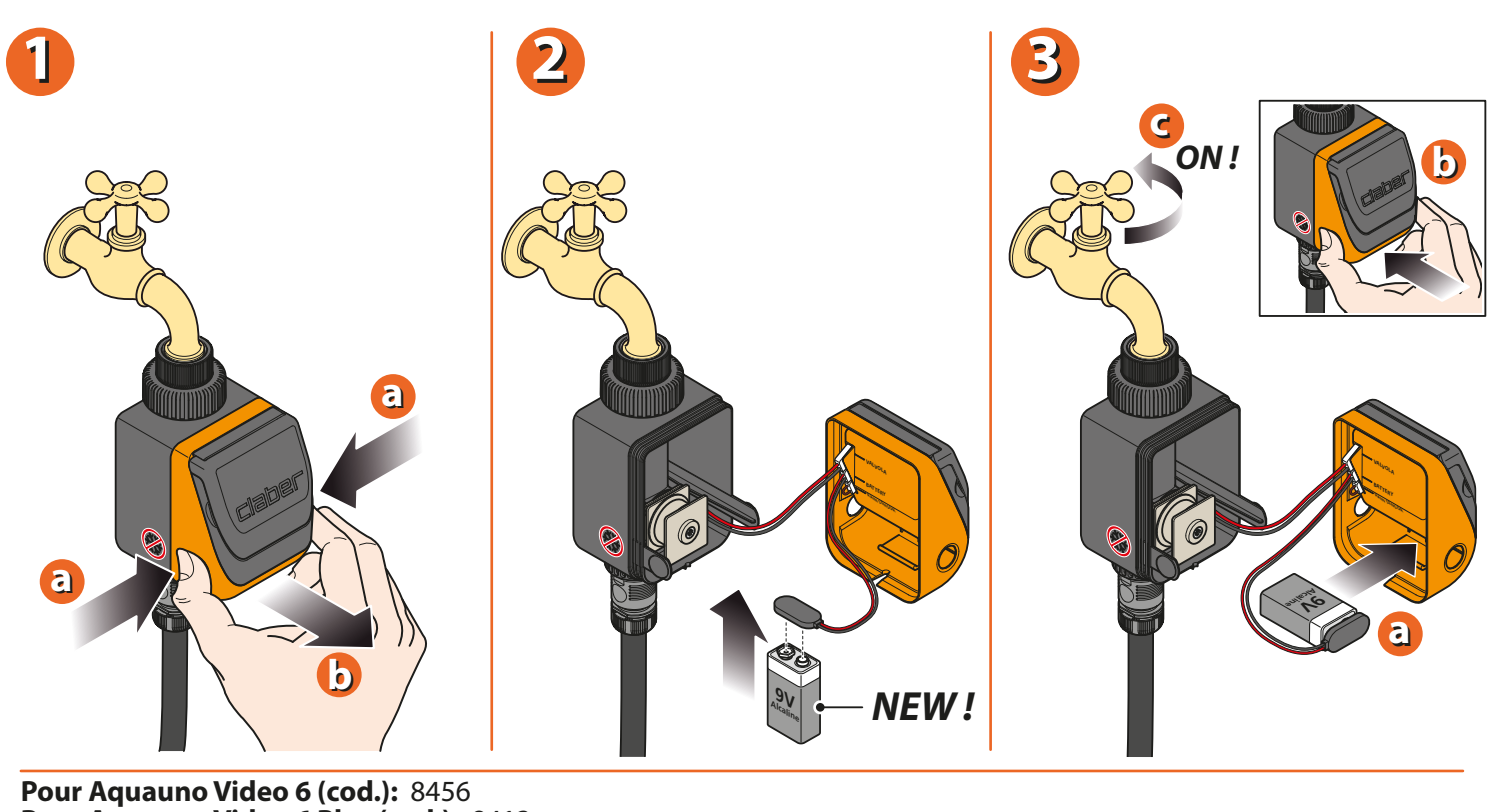

Pour Aquauno Video 6 Plus (cod.): 8413

## Aquauno Video 6 Plus Guide d'utilisation

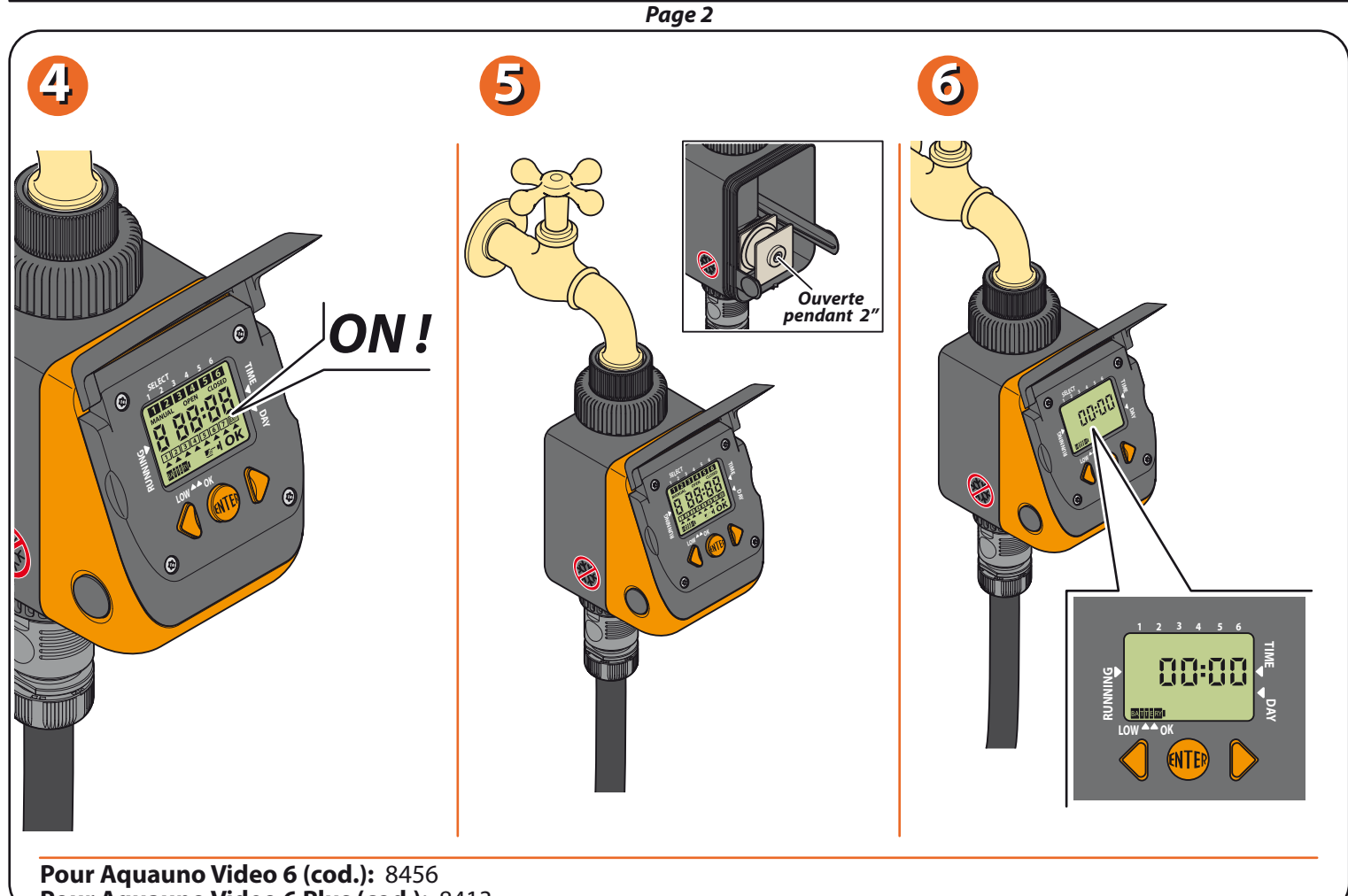

Pour Aquauno Video 6 Plus (cod.): 8413

En appuyant sur la touche centrale ENTER l'afficheur indique OK. Appuyez sur les touches AVANT / ARRIÈRE pour programmer l'heure courante. En maintenant la pression les chiffres changent rapidement. Une fois l'heure sélectionnée, appuyez sur la touche ENTER, l'indication OK s'efface.

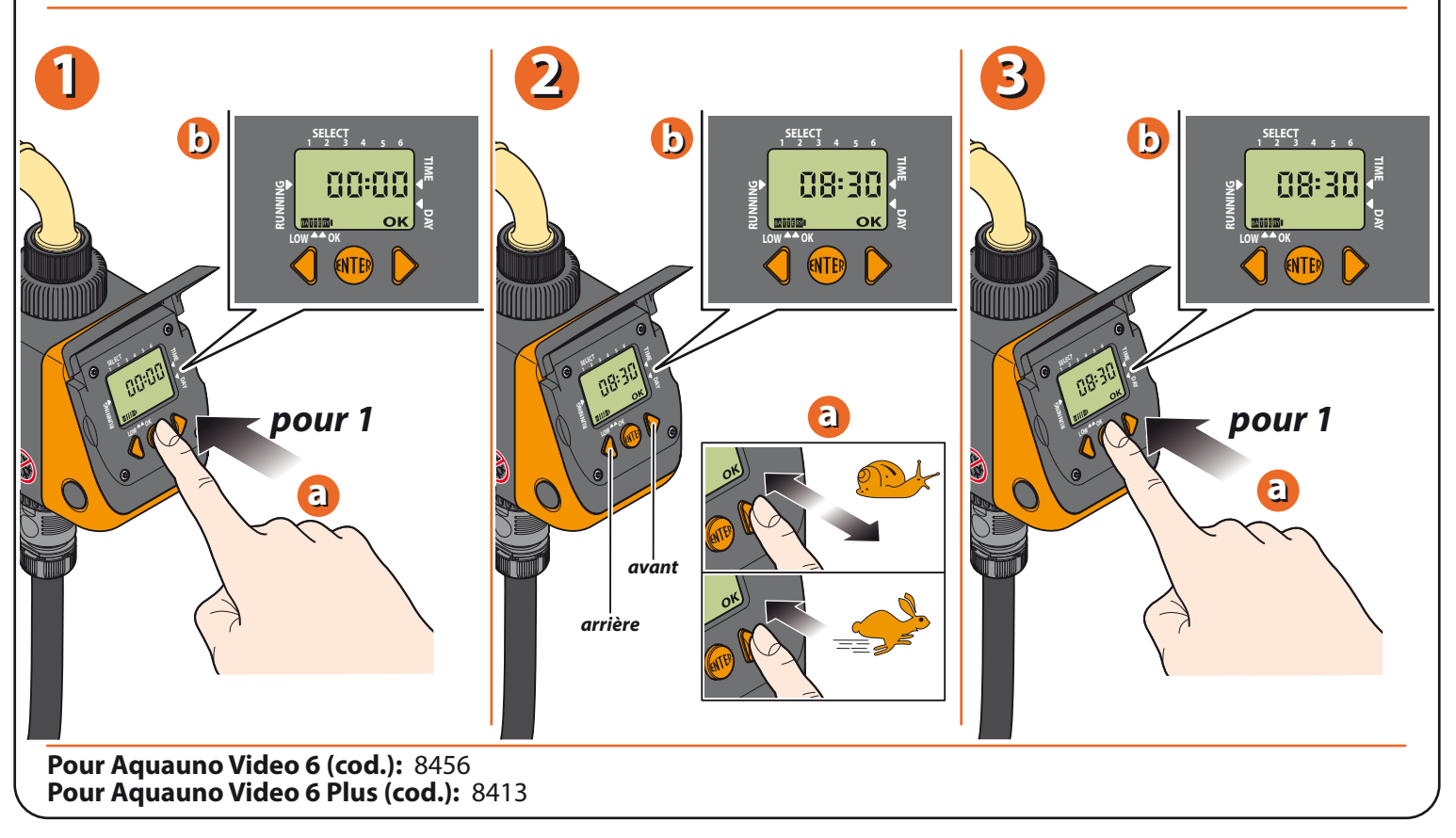

La programmation se fait sur les pages de l'afficheur. Chaque page comprend deux fonctions : affichage programme et, en appuyant sur ENTER, modification du programme. En appuyant sur AVANT on affiche le second programme du circuit.

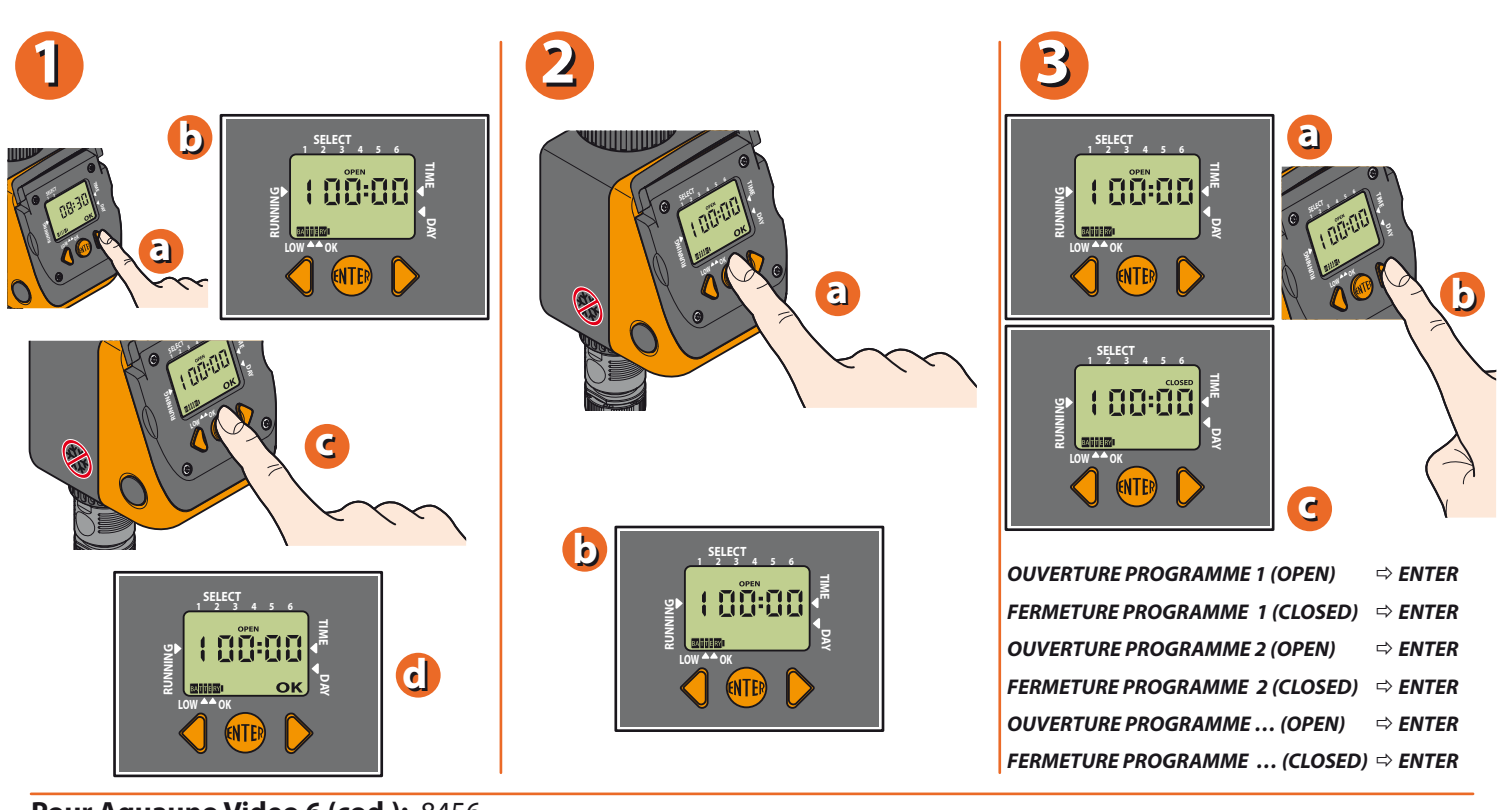

## Pour Aquauno Video 6 (cod.): 8456 Pour Aquauno Video 6 Plus (cod.): 8413

Programmation de l'arrosage en partant de l'heure courante (ex. 10:42). Appuyez une fois sur la touche AVANT. L'afficheur indique "1=progr.1 OPEN". Affichage de l'horaire 00:00 ; appuyez sur la touche ENTER pour programmer l'heure. L'afficheur indique le symbole OK, ce qui signifie que vous pouvez programmer l'heure d'ouverture à l'aide des touches AVANT / ARRIÈRE. Le symbole du programme 1 s'affiche dans le haut de l'afficheur. Après avoir programmé l'heure (ex. 5:00) appuyez sur la touche ENTER. Le symbole OK s'efface et l'heure d'arrosage est entrée en mémoire.

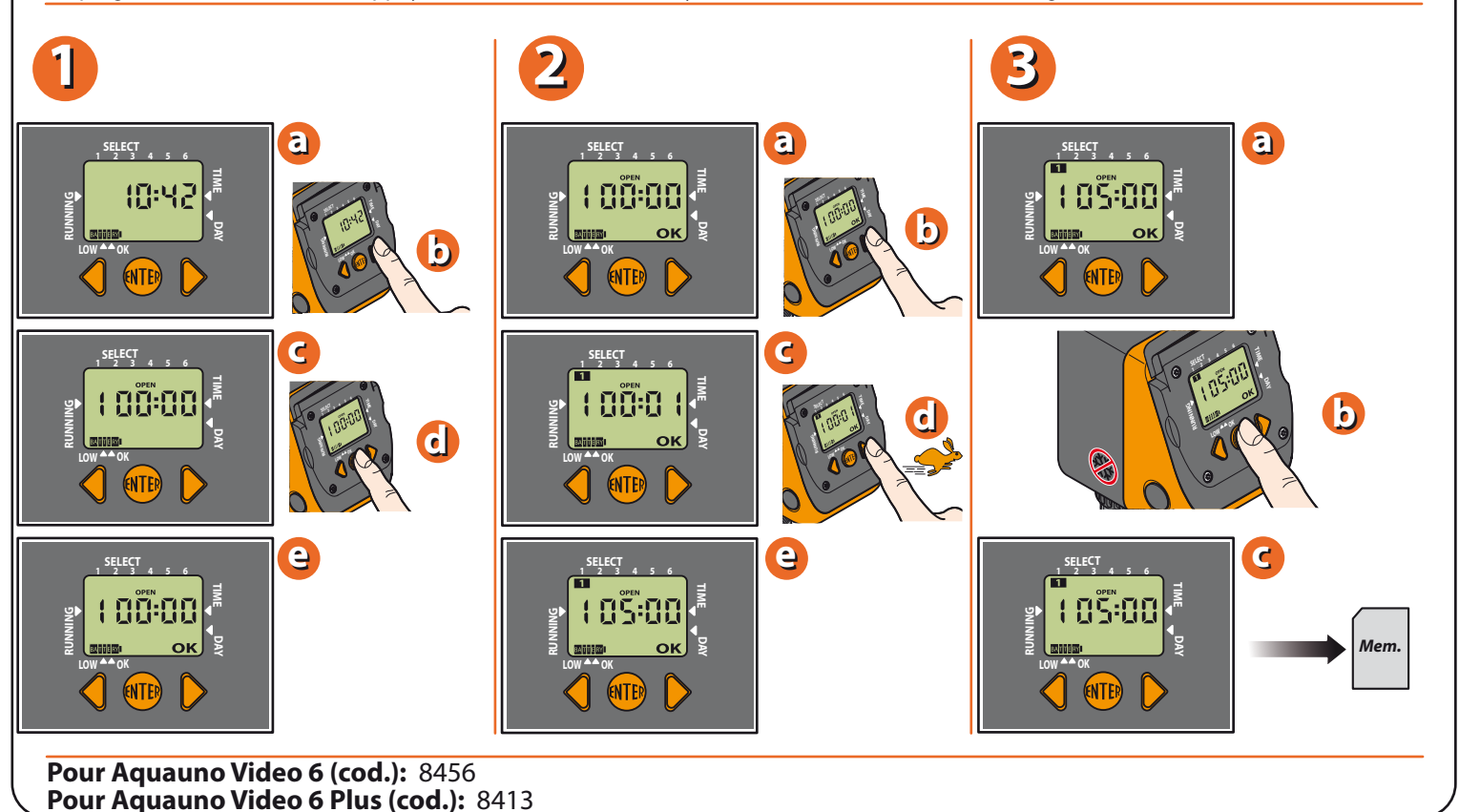

Appuyez une fois sur la touche AVANT. L'afficheur indique "1=progr. 1 CLOSED". Le programmateur programme automatiquement l'heure de fermeture une minute après l'ouverture (dans l'exemple : 05:01). Appuyez sur la touche ENTER pour procéder à la programmation de l'heure de fermeture, comme pour l'heure d'ouverture (ex. 05:20). Utiliser les touches AVANT / ARRIÈRE pour programmer l'heure de fermeture. Le symbole du programme 1 restera affiché, une fois le programme mémorisé. Appuyez sur ENTER pour mettre fin à la mémorisation.

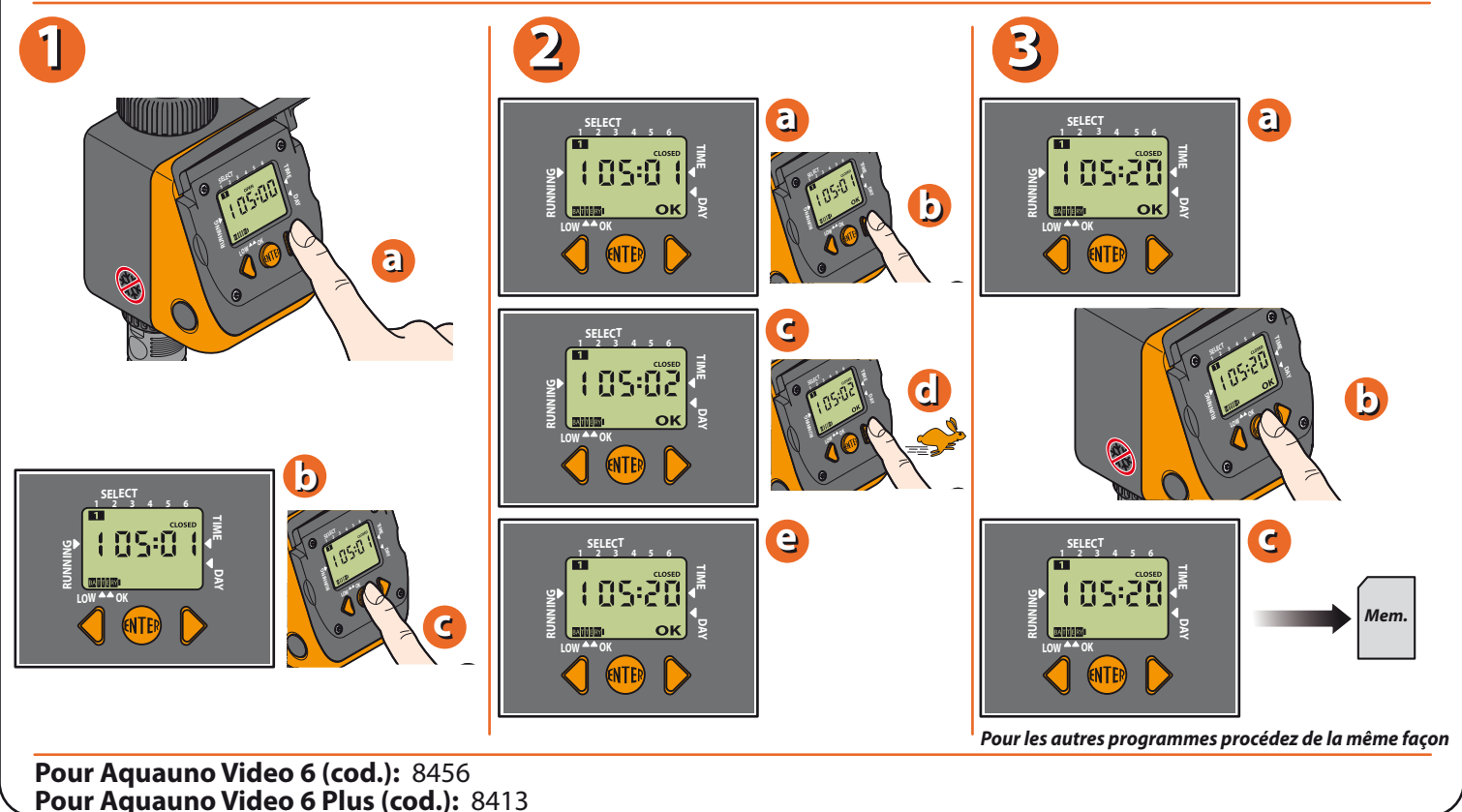

En appuyant sur la touche AVANT on affiche la programmation hebdomadaire. La programmation hebdomadaire permet de choisir les jours d'arrosage. Attention : le jour (1) coïncide avec le jour du premier programme d'arrosage. Exemple : jeudi présélection du premier programme = jour (1). Attention : le jour (1) sert de référence pour la programmation hebdomadaire. Exemple : si jeudi = jour (1), pour sauter l'arrosage du vendredi le jour à éliminer est le (2). Pour éliminer un jour, déplacer le curseur sur l'afficheur en appuyant

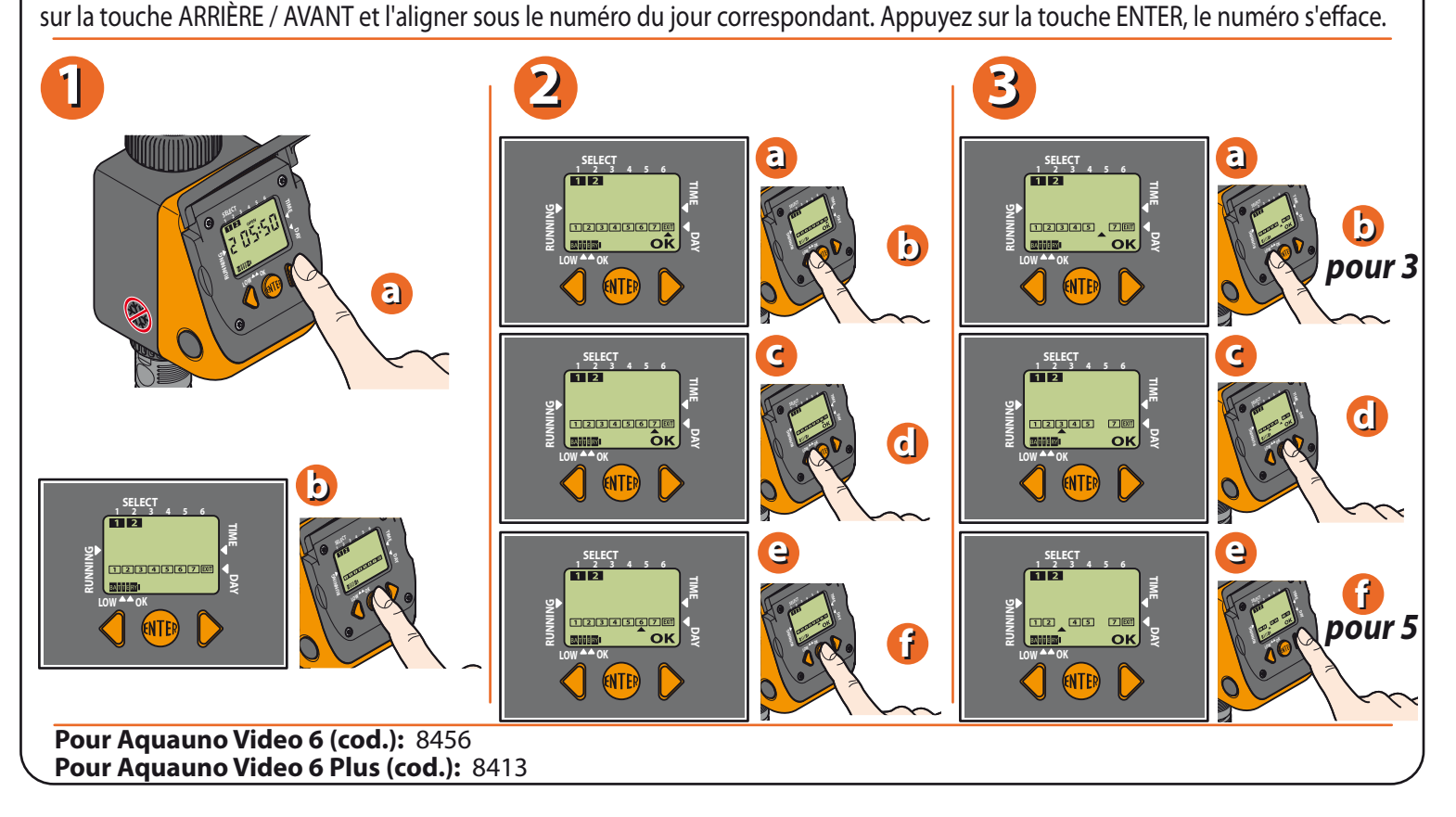

## **Hader** Aquauno Video 6 Plus Guide d'utilisation

Page 5

Pour sortir de la page de programmation hebdomadaire, alignez le curseur sous EXIT et appuyez sur la touche ENTER. Appuyez sur la touche AVANT pour visualiser la fonction d'arrosage manuel. Appuyez sur la touche ENTER, pour activer la fonction manuelle ; en appuyant sur la touche ARRIÈRE (OPEN) on ouvre la vanne du programmateur, en appuyant sur AVANT (CLOSED) on la ferme. Pour sortir de la fonction manuelle appuyez sur la touche ENTER. Cette fonction est utile pour effectuer un arrosage quand vous l'estimez nécessaire, sans effacer les programmes. Dans tous les cas, la vanne se ferme automatiquement après 15 minutes.

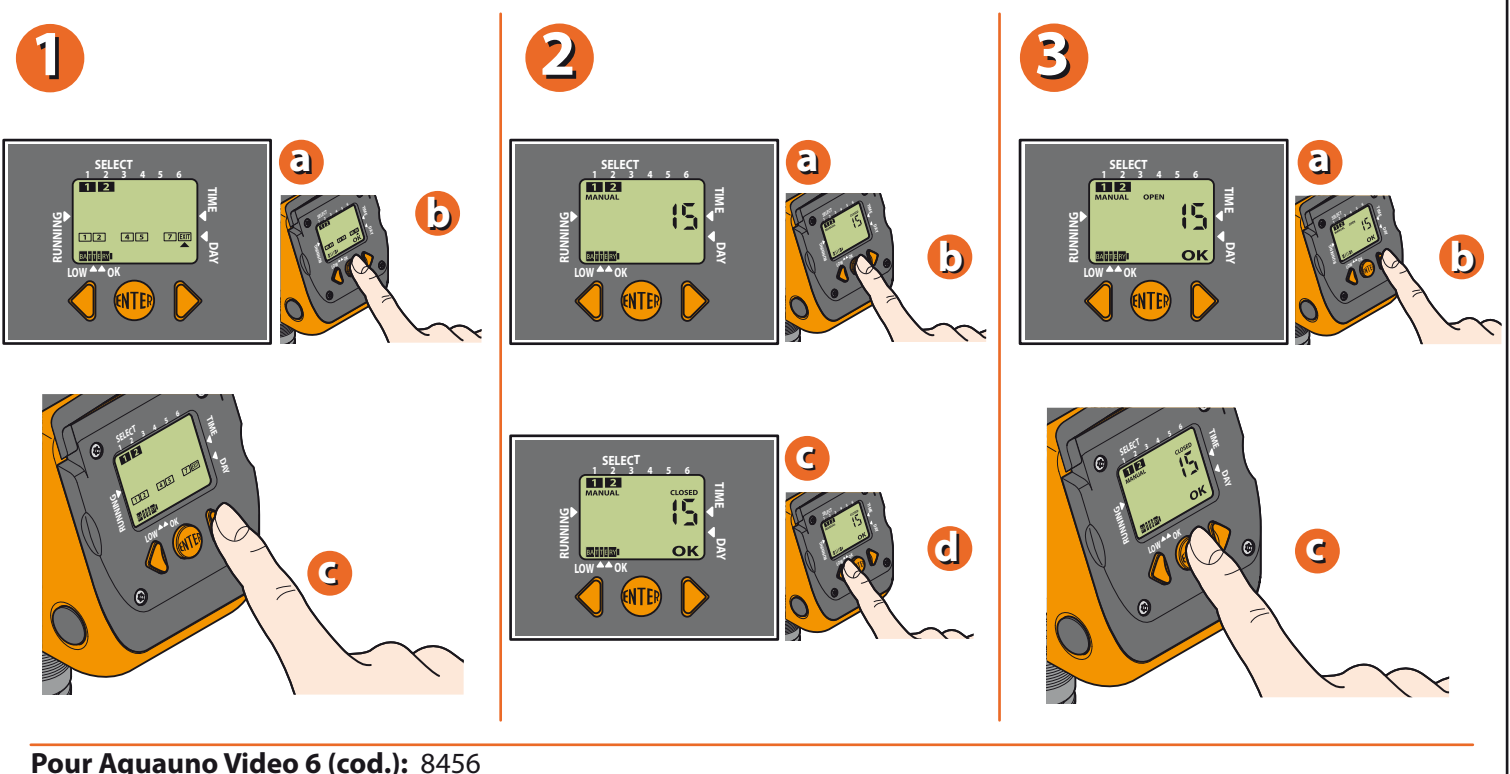

Pour Aquauno Video 6 (cod.): 8450 Pour Aquauno Video 6 Plus (cod.): 8413

Pour effacer un programme, appuyez sur la touche AVANT jusqu'au "CLOSED" du programme à éliminer. Appuyez sur ENTER et simultanément sur les touches AVANT / ARRIÈRE, avec une anticipation légère sur la touche ARRIÈRE.

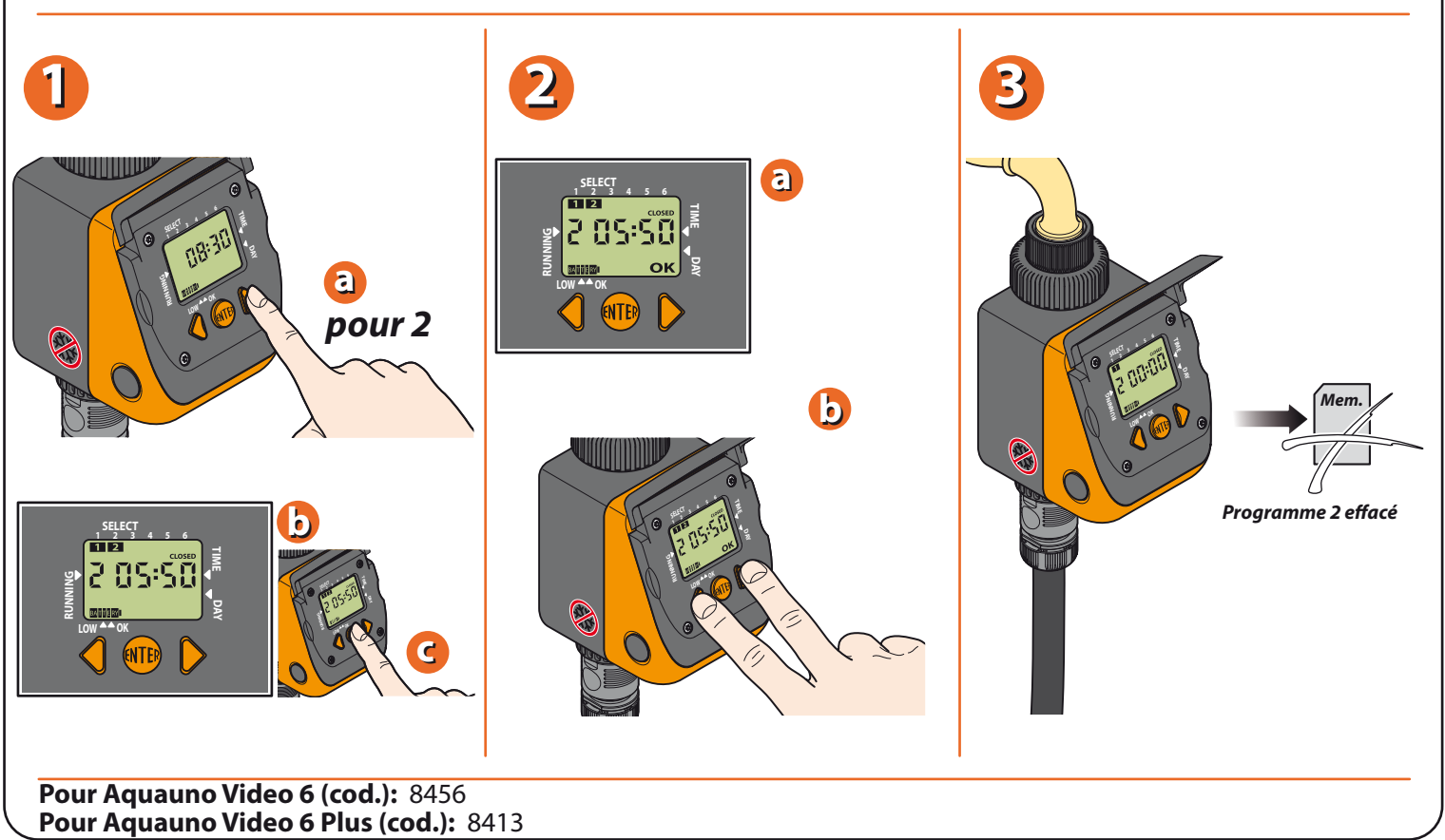

Il est possible de brancher un pluviomètre (RAIN SENSOR) au programmateur en utilisant la prise, et en retirant le pontage de protection.

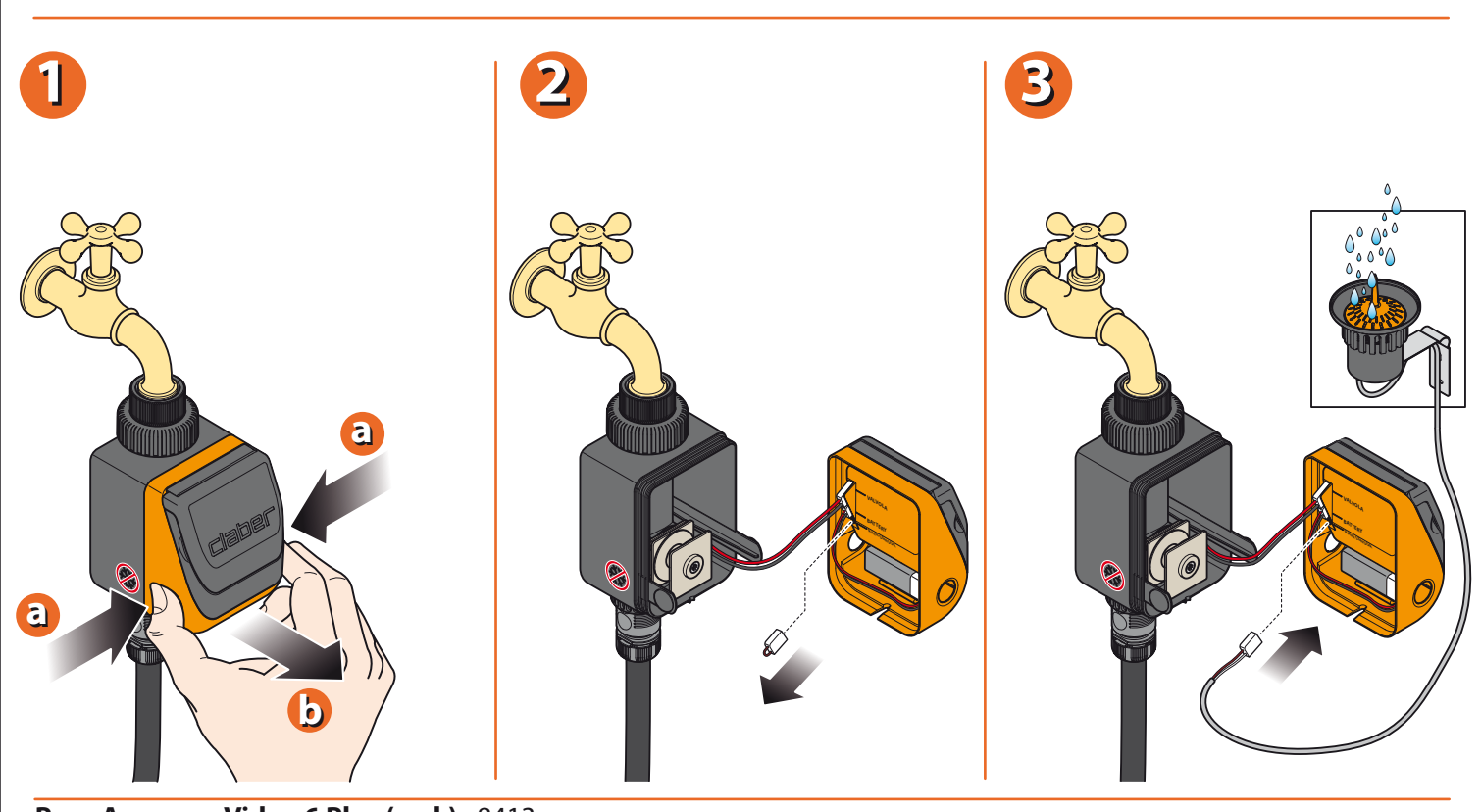

Pour Aquauno Video 6 Plus (cod.): 8413

En fin de saison, avant l'arrivée des gelées hivernales, débranchez le programmateur du robinet et le ranger dans un endroit fermé en ayant soin de retirer la pile.

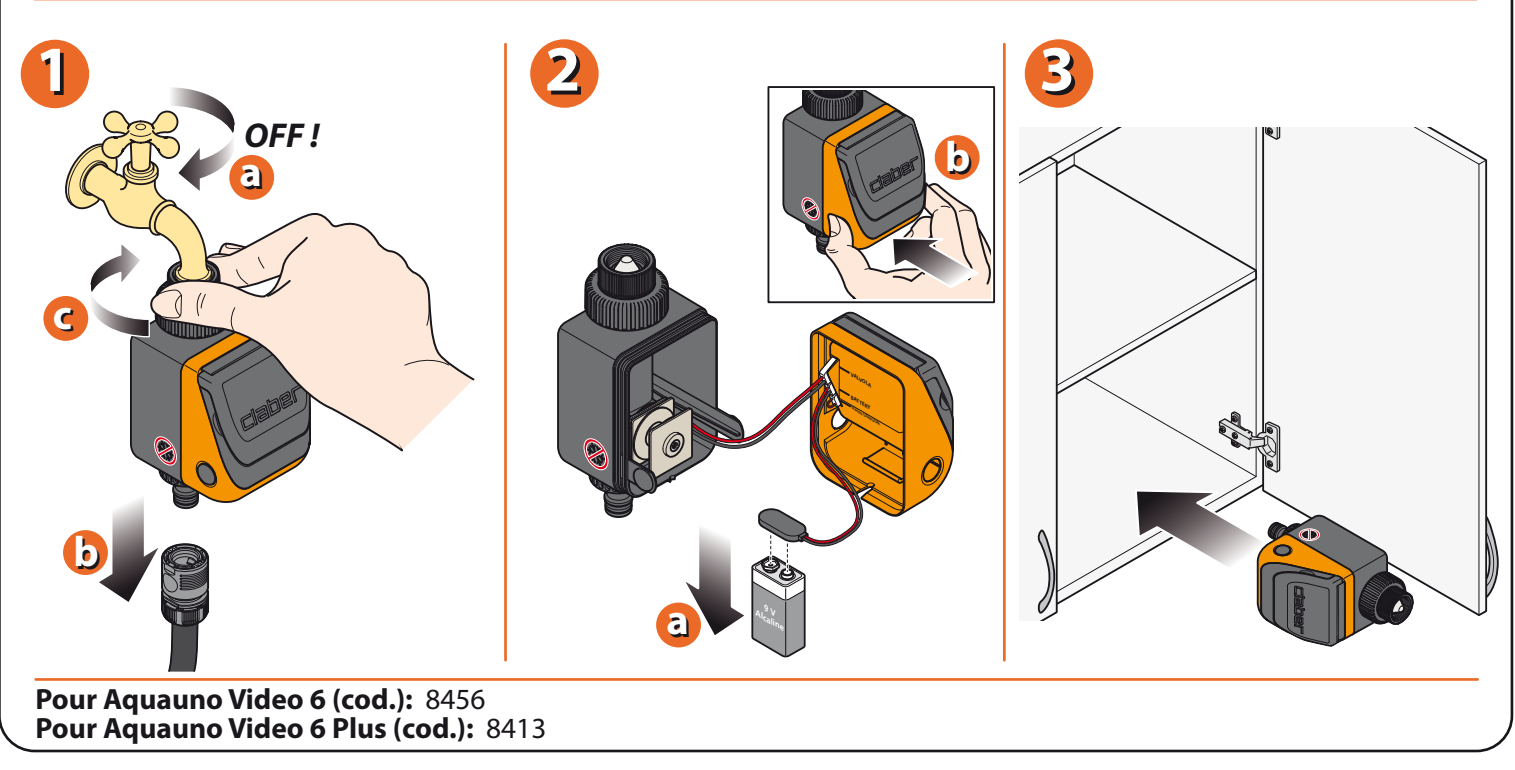

Pour plus d'informations, consultez le manuel d'instructions contenu dans l'emballage.